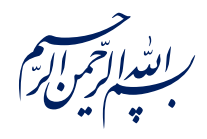

قال رسول الله عَلَيْقُ: ﴿إِذَا عَمِلَ أَحَدُكُمْ عَمَلاً فَلْيُتْقِنْ ﴾

الكافي، ج٣، ص٢۶٣

امام خامنه ای مطله العالی: درس خواندن و تهدنیب اخلاق و هوشیاری سیاسی همراه با تلاشهای انقلابی، وظائفی هستند که دختران و پسران این نسل باید آنها را هرگز فراموش نکنند. ۱۳۹۸/۹/۲۴

عنوان:

## معرفی ابزار فتوشاپ: ابزار پاککن (Eraser Tool)

| شناسنامه مطلب                                       |         |
|-----------------------------------------------------|---------|
| m-h-144                                             | کد مطلب |
| مهارتی/هنر و رسانه/طراحی/آموزش فتوشاپ/سطح مقدماتی   | رده     |
| آموزش فتوشاپ، طراحی، فتوشاپ مقدماتی، قلم مو، پاک کن | برچسب   |
|                                                     | توضيحات |

یایگاه تزکیهای، علمی، بصیرتی و مهارتی نُمو

nomov.ir

پایگاهتزکیهای، علمی، بصیرتی ومهارتی **نُمو** 

## تعريف

ایک فرم کار با این ابزار فرم کار با قلم مو است و میتوان برای آن اندازه، شکل و سختی قلم مو را تعرف کرد. پس از تنظیم کردن مقادیر قلم مو، روی هر قسمتی که نیاز به حذف آن داریم کلیک کرده و پیکسل های موجود در آن حذف میشوند. تنها فرق این ابزار با قلم مو نتیجه حاصل از کلیک موشواره بر پیکسل های تصویر است.

- نکته: کلید میانبر ابزار پاک کردن E است.
- نکته: تغییرات ایجاد شده با ابزار پاک کن غیر قابل برگشت و تغییر هستند و تنها در موارد ضروری باید از آنها استفاده کرد. در اکثر موارد و کاربردها میتوانیم برای محو کردن پیکسل های مورد دلخواهمان از قابلیت ماسک استفاده کنیم تا پیکسل ها به طور دائمی حذف نشوند و قدرت بازگشت داشته باشند.

یا یک ترجمه تحت اللفظی نام این ابزار را پاک کن حذف پس زمینه قرار داده ایم و همانطور که از نامش پیداست کارش استخراج سوژه مورد نظر ما از تصویر به طوری که به پیکسل های سوژه آسیب نرسد است.

## کاربرد مدادپاک کن حذف پس زمینه

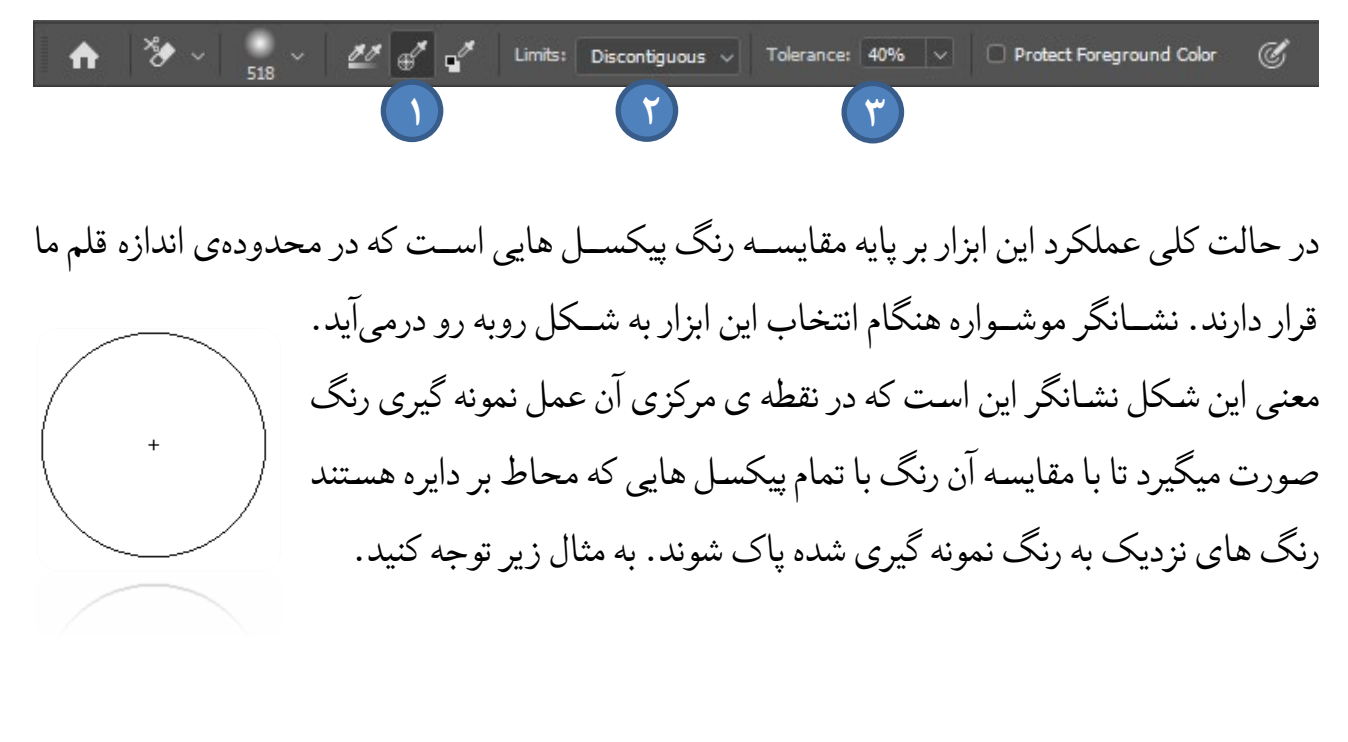

پايگاهتزكيهاي، علمي، بصيرتي ومهارتي نُمو

به نقطهی قرمز در تصویر پایین توجه کنید. این نقطه محل نمونه گیری رنگ ما بوده است. طبق

مشاهدات ما تنها پیکسل هایی که طیف رنگی آن به قهوهای روشن نزدیک بوده حذف شده و به پیکسل های سیاه که همان موهای شهید حججی باشد آسیبی نرسیده است.

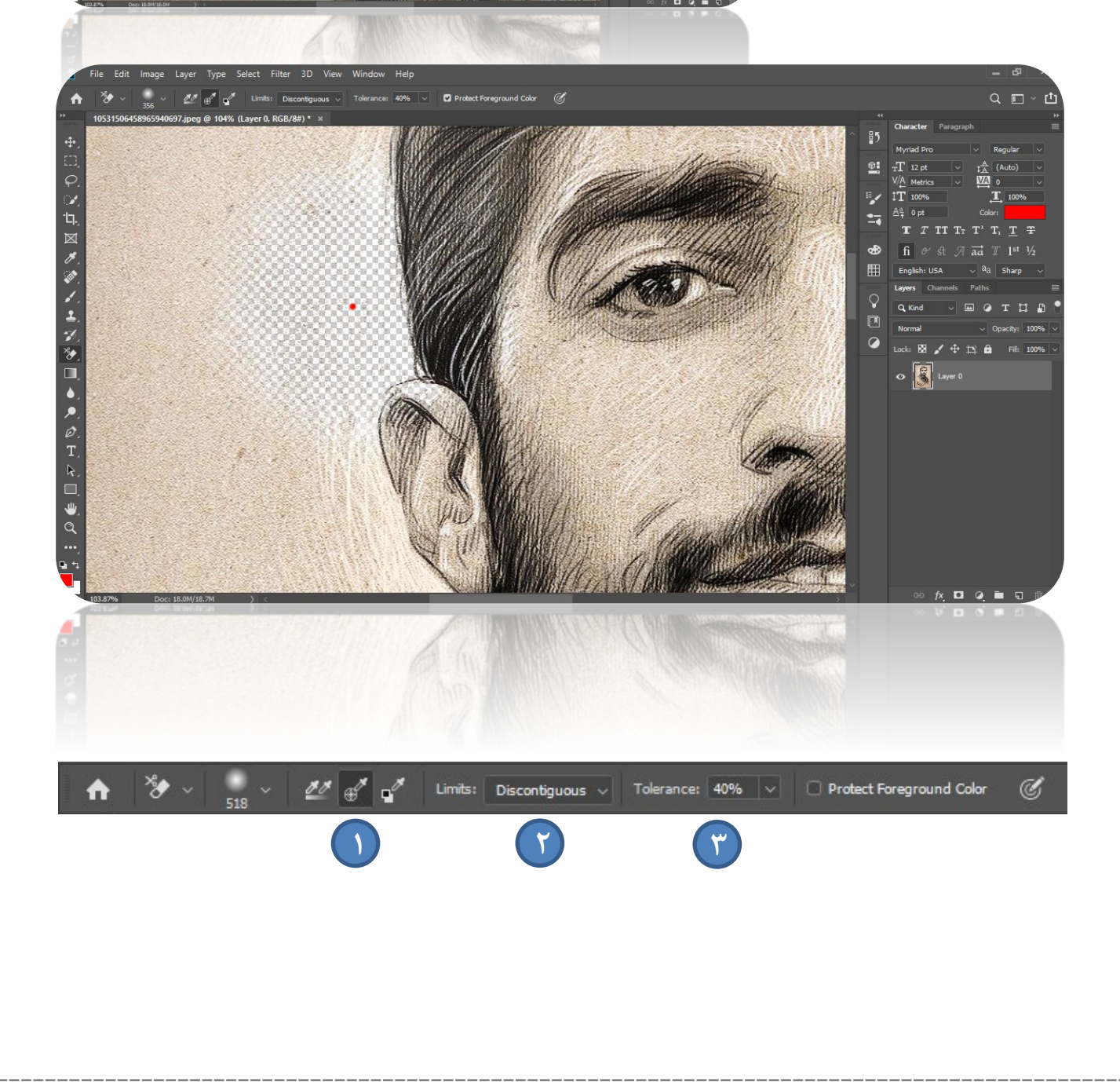

日回グダイエブショ・アのT

پایگاهتزکیهای، علمی، بصیرتیومهارتی **نُمو** 

۱- اگر هنگام استفاده از این ابزار گزینه ی وسط را انتخاب کنیم در هر کلیک یک رنگ نمونه گیری میشود و عمل حذف پیکسل ها بر اساس آن انجام میگیرد یعنی حتی اگر نشانگر موشواره را به تمام نقاط تصویر بکشیم ابزار باز هم بر مبنای آن رنگ اولیه عمل میکند.
اگر گزینه ی سمت چپ را انتخاب کنیم این نمونه گیری رنگ به صورت دائمی تا زمانی که دستمان را از روی چپ کلیک موشواره برنداشته ایم ادامه دارد و ابزار بر اساس همان رنگی دستمان رنگی که مان رنگی اولیه عمل میکند.
که در لحظه نمونه گیری میکند عمل خواهد کرد.
با انتخاب گزینه ی سمت راساس همان رنگی اولیه عمل میکند.

۴

خودمان انجام ميدهيم. به مثال زير توجه کنيد.

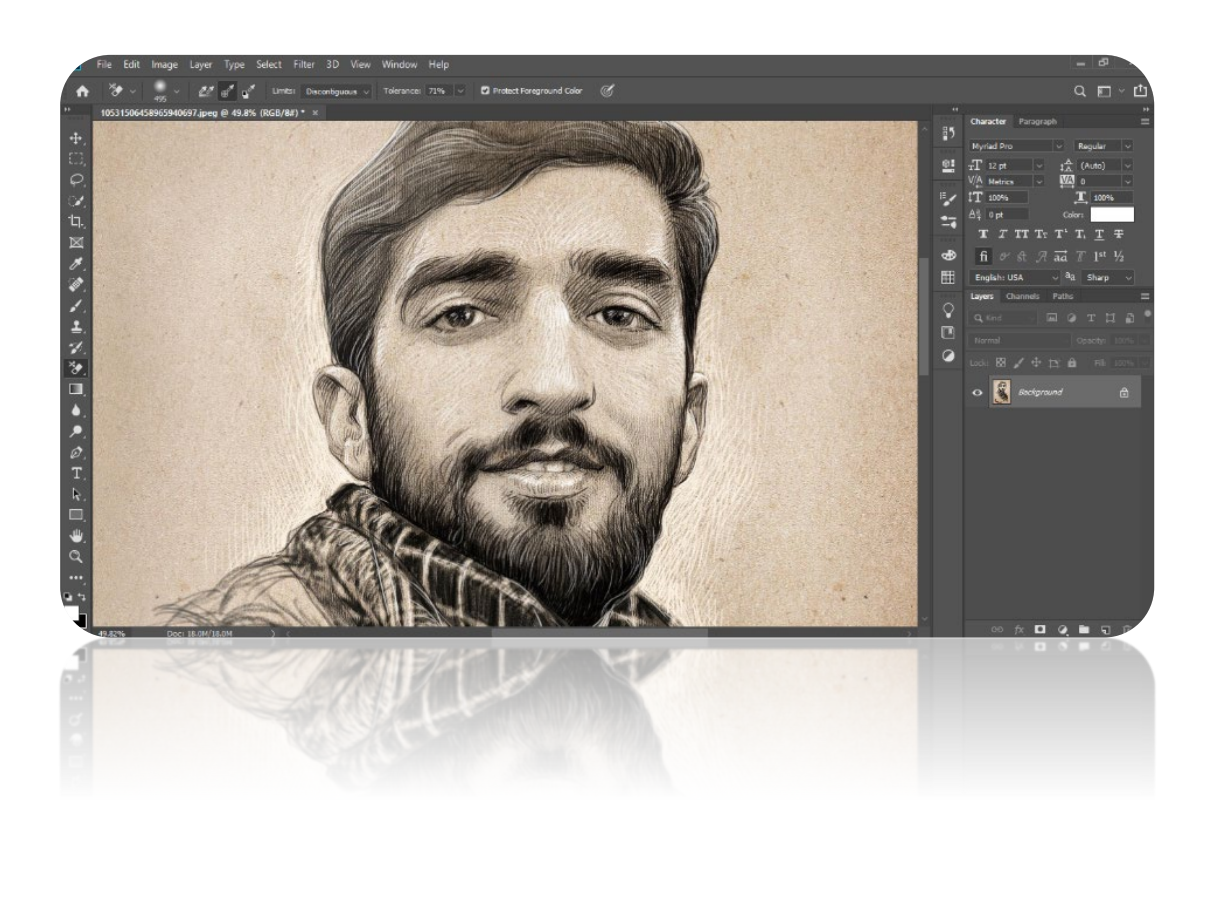

پایگاه تزکیه ای، علمی، بصیرتی ومهارتی نُمو

رنگ سیاه حذف شده است چون آن را رنگ مبنای پس زمینه قرار دادیم.

۲- در این قسمت نیز ۳ گزینه داریم. با انتخاب گزینه دوم (Contiguous) تغییرات تنها در
قسمت هایی از تصویر اعمال میشود که با محلی که ما به عنوان مبدا رنگی انخاب کردیم
ارتباط فیزیکی داشته باشد، در حالی که با انتخاب گزینه اول (Discontiguous) این

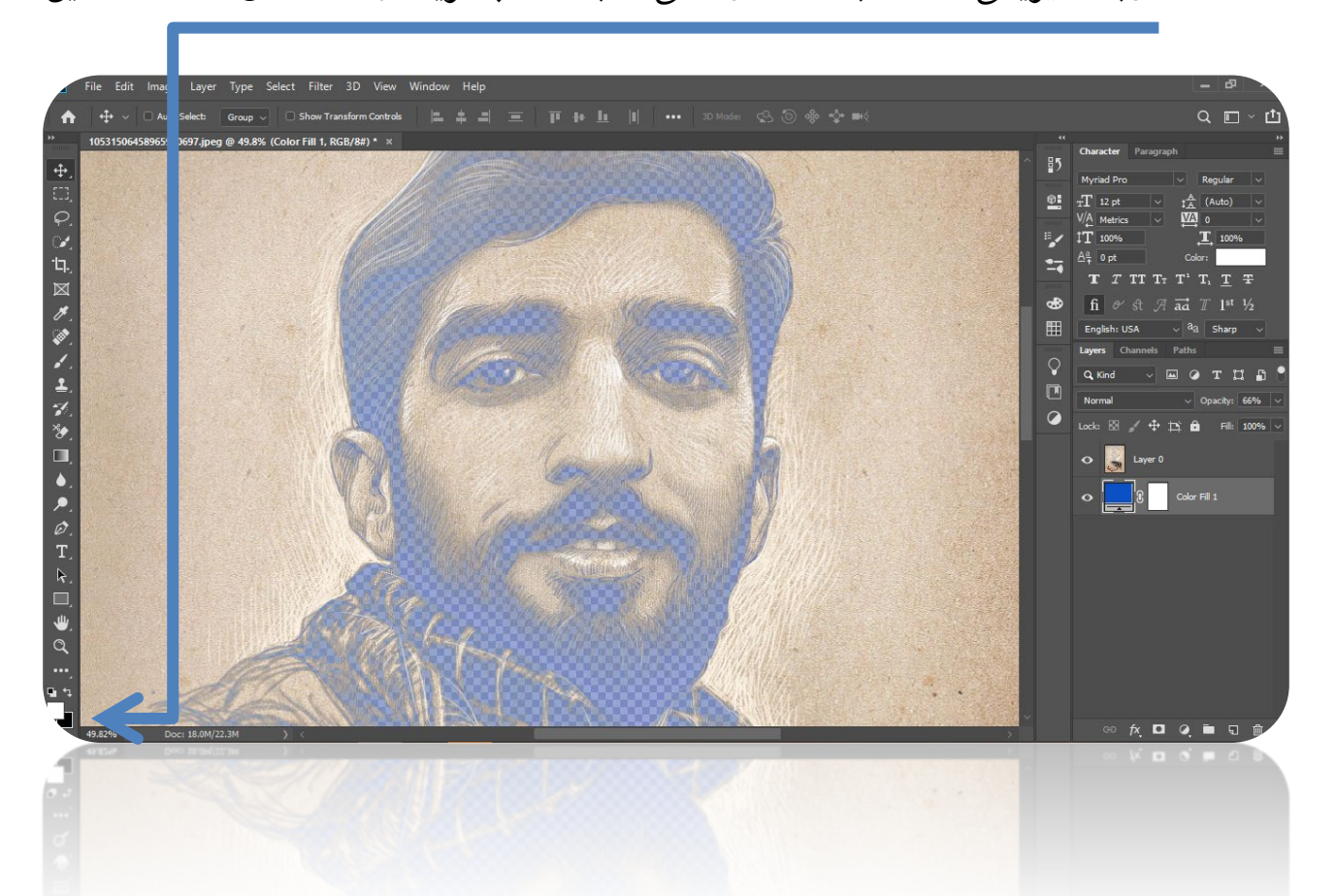

مسئله مطرح نبوده و هر رنگی که در قاب ما به رنگ مبدا ارتباطی داشته باشد مورد تاثیر قرار میگیرد. در نهایت گزینه آخر (Find Edges) هم در محل هایی خوب عمل میکند که نیاز به تفکیک دقیق تری بین مرز سوژه مورد نظرمان با پس زمینه داریم.

۳- انتخاب مقدار این پیچ تنظیم نیز بستگی به تصویری دارد که میخواهیم آن را اصلاح کنیم. هر چقدر مقدار این پیچ تنظیم بالاتر باشد طیف رنگی بیشتری که حول و حوش طیف رنگی مبدا هستند شامل حذف شده و در صورت کمتر کردن مقدار پیچ تنظیم هم طیف های رنگی کمتری شامل فرایند حذف خواهند شد.

پایگاهتزکیهای، علمی، بصیرتی ومهارتی نُمو

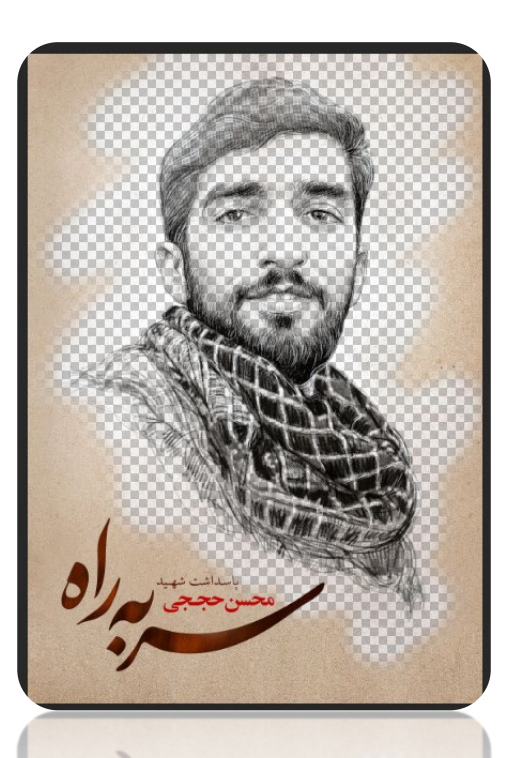

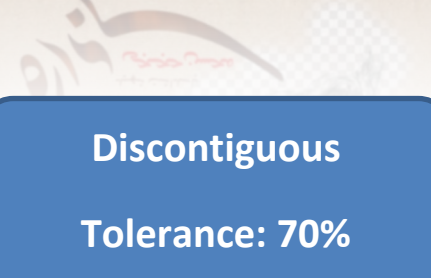

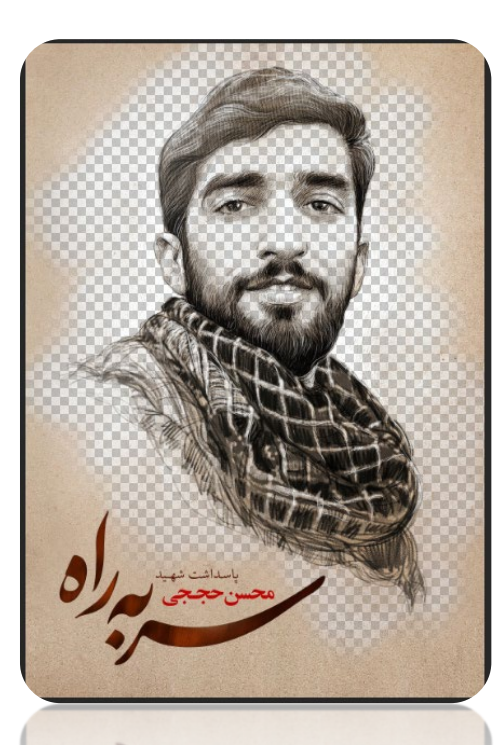

## Contiguous Tolerance: 40%